# CONFIGURAÇÃO DE CORES NO PHOTOSHOP

### **SUB**

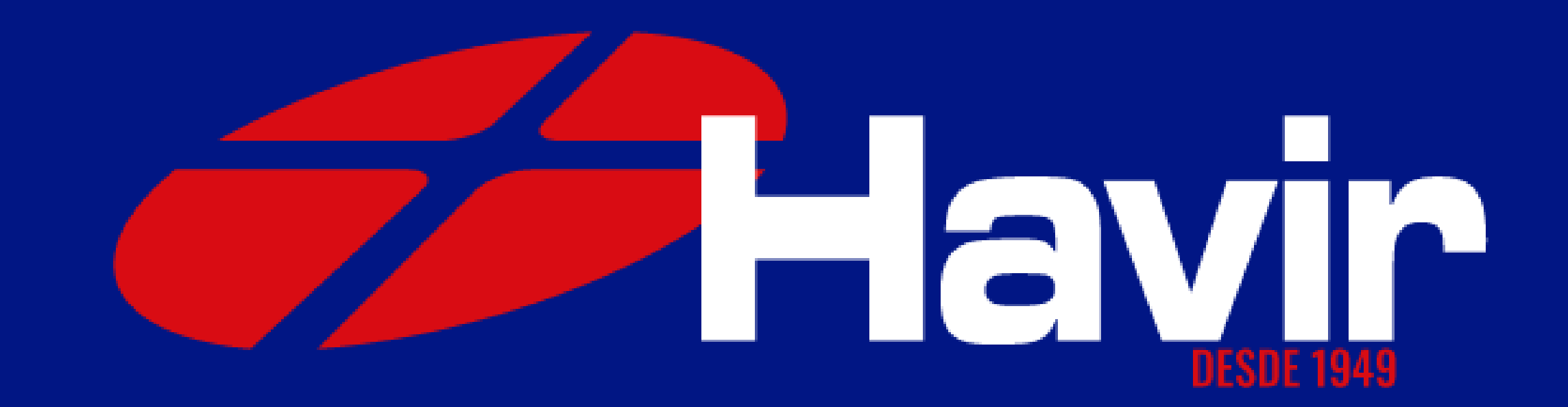

1° Passo Abra o PHOTOSHOP e clique em abrir novo documento, configure como na imagem ao lado e clique em OK.

| DETALHES DA F<br>Sem Título-1 | PREDEFINIÇÃO          | ( <b>+</b> ) |
|-------------------------------|-----------------------|--------------|
| Largura                       |                       |              |
| 1400                          | Milímetros            | ~            |
| Altura                        | Orientação Pranchetas |              |
| 750                           |                       |              |
| Resolução                     |                       |              |
| 300                           | Pixels/polegada       | ~            |
| Modo de cores                 |                       |              |
| Cores RGB                     | ∽ 8 bit               | ~            |
| Conteúdo do plano de fundo    |                       |              |
| Branco                        | ~                     |              |
| V Opcões avan                 | cadas                 |              |
| Perfil de cor                 |                       |              |
| Adobe RGB (1998) 🗸 🗸          |                       |              |
| Proporções de pixel           |                       |              |
| Pixels Quadrados 🗸            |                       |              |
|                               |                       |              |
|                               | Fechar Cri            | ar           |

### Modo de cores RGB

#### Selecione essas opções

## 2° Passo Com o novo documento aberto vá até EDITAR > CONFIGURAÇÕES DE CORES

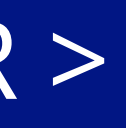

### 3° Passo

### Na janela que abrirá voce deve configurar exatamente como na imagem abaixo:

| Configurações de Cores                                                                                        |                                                                                                    |                                                                                                    |                                              |
|----------------------------------------------------------------------------------------------------|----------------------------------------------------------------------------------------------------|----------------------------------------------------------------------------------------------------|----------------------------------------------|
| Definições: Padrão Havi                                                                                       |                                                                                                    | Oncões de Conversão                                                                                                    | ОК                                           |
| R<br>CM<br>Cin<br>Sp<br>Diretrizes de G renciam<br>R<br>CM<br>Cin<br>Perfis Não orrespondent<br>Perfis Ausent | <ul> <li>Adobe RGB (1998)</li> <li>ISO Coated v2 (ECI)</li> <li>Dot Gain 15%</li> <li>Dot Gain 15%</li> <li>Dot Gain 15%</li> <li>Converter para RGB Ativo</li> <li>Converter para CMYK Ativo</li> <li>Converter para CMYK Ativo</li> <li>Desativado</li> <li>Perguntar Ao Abrir</li> <li>Perguntar Ao Colar</li> <li>Perguntar Ao Abrir</li> </ul> | <ul> <li>Mecanismo: Adobe (ACE)</li> <li>Objetivo: Perceptual</li> <li>Usar compensação de ponto preto</li> <li>Utilizar Pontilhamento (imagens de 8-bits por canal)</li> <li>Compensar por Perfis referentes à Cena</li> <li>Controles Avançados</li> <li>Remover Saturação de Cores do Monitor Por: 20 %</li> <li>Mesclar Cores RGB Utilizando Gama: 1,00</li> <li>Mesclar cores do texto utilizando gama: 1,45</li> <li>Não sincronizados: seus aplicativos Creative Suite não estão sincron</li> </ul> | Cancelar<br>Carregar<br>Salvar<br>Visualizar |
| Padrão davir: Desenvolvido                                                                                    | por Lucas de Bittencourt - Papéis Havir                                                                                                    |                                                                                                    |                                              |

Até o Passo 3 nós fizemos juntos a configuração do gerenciamento de cores do Photoshop, essa etapa é muito importante!

Agora, nos passos seguintes, vamos configurar as cores para a IMPRESSÃO.

Nessa etapa, vamos organizar para que o desenho que voce ve no monitor saia o mais próximo possível após a transferência.

Vamos lá?

## Configuração de cor para impressão Abra um desenho no Photoshop e clique em imprimir

| 20,96 cm x 29,67 cm             | Configuração da impressora                                                                                             |
|---------------------------------|----------------------------------------------------------------------------------------------------|
|                                 | Impressora: EPSON L3110 Series ~ 🗗                                                                                     |
|                                 | Cópias: 1 Configurações de Impressão                                                                                   |
|                                 | Layout: 👔 💦                                                                                                    |
|                                 | ✓ Gerenciamento de Cores                                                                                               |
|                                 | Lembre-se de desativar o gerenciamento<br>de cores da impressora na caixa de<br>diálogo de configurações de impressão. |
|                                 | Perfil do documento: Adobe RGB (1998)                                                                                  |
|                                 | Controle de Cores: Gerenciamento de Cores do Photoshop ~                                                               |
|                                 | Perfil da Impressora: sRGB IEC61966-2.1 ~                                                                              |
|                                 | Enviar dados de 16 bits                                                                                                |
|                                 | Impressão normal ~                                                                                                    |
|                                 | Propósito de Saída: Perceptual ~                                                                                       |
|                                 | Compensação de Ponto Preto                                                                                             |
| Corresponder Cores de Impressão |                                                                                                    |
| Aviso de Gamut                  | ✓ Descrição                                                                                                    |
| Mostrar branco do papel         | Canceler Canaluída Imarimir                                                                                            |

Selecione sua impressora e clique em configurações

## 1º Passo - Configuração de cor para impressão Na janela de configuração selecione as opções conforme a imagem abaixo.

| 🚌 Propriedades de EPSON L220 Series                                                                                                    |                                |                                                             | ×                                                                                                    |
|----------------------------------------------------------------------------------------------------|--------------------------------|-------------------------------------------------------------|----------------------------------------------------------------------------------------------------|
| Principal Mais opções Manutenção                                                                                                    |                                |                                                             | Pan                                                                                                    |
| Predefinições de impressão                                                                                                    |                                |                                                             | Iap                                                                                                    |
| Adicionar/Remover Pré-ajustes                                                                                                    | Tamanho do documento           | A4 (210 x 297 mm)                                           | ~                                                                                                    |
| <ul> <li>Documento - Rápido</li> <li>Documento - Qualidade normal</li> <li>Documento - Alta qualidade</li> <li>Documento - 2/+</li> </ul> | Orientação<br>Tipo de papel    | Vertical O Horizontal     Papel normal / Bright White Paper | · ·                                                                                                    |
| Documento - Tons de cinza rapido                                                                                                    | Qualidade                      | Alto                                                        | -                                                                                                    |
| TESTE PAD G     TESTE PAD RGB                                                                                                    | Cor                            | Cor OPreto/Tons de cinza                                    | _                                                                                                    |
|                                                                                                    | Impressão frente Ni<br>e verso | ão 🚿                                                        | <ul> <li>Image: A set of the set of the</li></ul> |
|                                                                                                    | Defini                         | ições                                                       | Ν                                                                                                    |
|                                                                                                    | Multi-páginas Não              | ✓ Ordem das páginas                                         |                                                                                                    |
|                                                                                                    | Cópias 1 韋                     | Agrupar                                                     | n                                                                                                    |
|                                                                                                    | Modo silencioso                | Não                                                         | -                                                                                                    |
| Mostrar definições                                                                                                    | Pré-visualizar impress         | ão                                                          | ·                                                                                                    |
| Restaurar ajustes padrão Níveis de tinta                                                                                                  | Urganizador de taref           | as facil                                                    |                                                                                                    |
|                                                                                                    |                                | OK Cancelar Ajuda                                           |                                                                                                    |

lo modo ALTO mais cor lo modo PADRÃO podem ocorrer narcas de rolete

el normal / Presentation Paper Matte

Qualidade:Padrão ou Alto

## 2° Passo - Configuração de cor para impressão Na aba "MAIS OPÇÕES" em Correção de cores clique em personalizado e sem ajustes de cor.

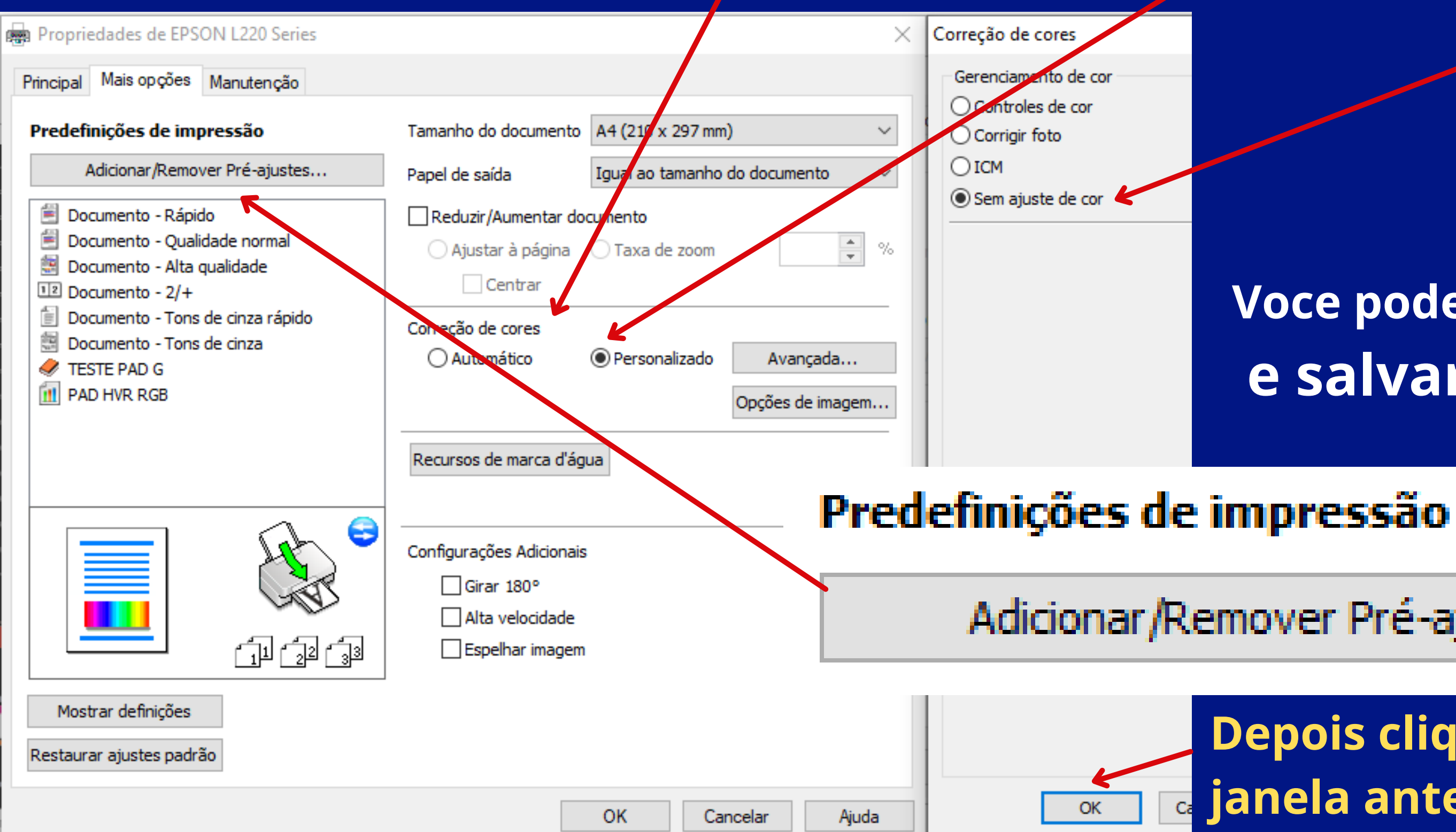

### Voce pode clicar em predefinições e salvar a configuração

Adicionar/Remover Pré-ajustes...

#### Depois clique em OK para voltar a janela anterior de impressão

## 3° Passo - Configuração de cor para impressão

| Configurações o                 | de impressão do Photoshop                                                                                              |
|---------------------------------|----------------------------------------------------------------------------------------------------|
| 20,96 cm x 29,67 cm             | Configuração da impressora                                                                                             |
|                                 | Impressora: EPSON L3110 Series 🗸 🖨                                                                                     |
|                                 | Cópias: 1 Configurações de Impressão                                                                                   |
|                                 | Layout: 👔 🖓                                                                                                    |
|                                 | ✓ Gerenciamento de Cores                                                                                               |
|                                 | Lembre-se de desativar o gerenciamento<br>de cores da impressora na caixa de<br>diálogo de configurações de impressão. |
|                                 | Perfil do documento: Adobe RGB (1998)                                                                                  |
|                                 | Controle de Cores: Gerenciamento de Cores do Photoshop ~                                                               |
|                                 | Perfil da Impressora: HAVIR SUBLI WM09                                                                                 |
|                                 | Enviar dados de 16 bits                                                                                                |
|                                 | Impressão normal ~                                                                                                    |
|                                 | Propósito de Saída: Perceptual ~                                                                                       |
|                                 | Compensação de Ponto Preto                                                                                             |
| Corresponder Cores de Impressão |                                                                                                    |
| Aviso de Gamut                  | ✓ Descrição                                                                                                    |
| Mostrar branco do papel         | Cancelar Concluído Imprimir                                                                                            |

Conversão de cor: PHOTOSHOP

Selecionar PERFIL DE SAÍDA HAVIR SUBLI WM09

Finalidade de renderização: PERCEPTIVO

# Tudo configurado, agora é só imprimir!

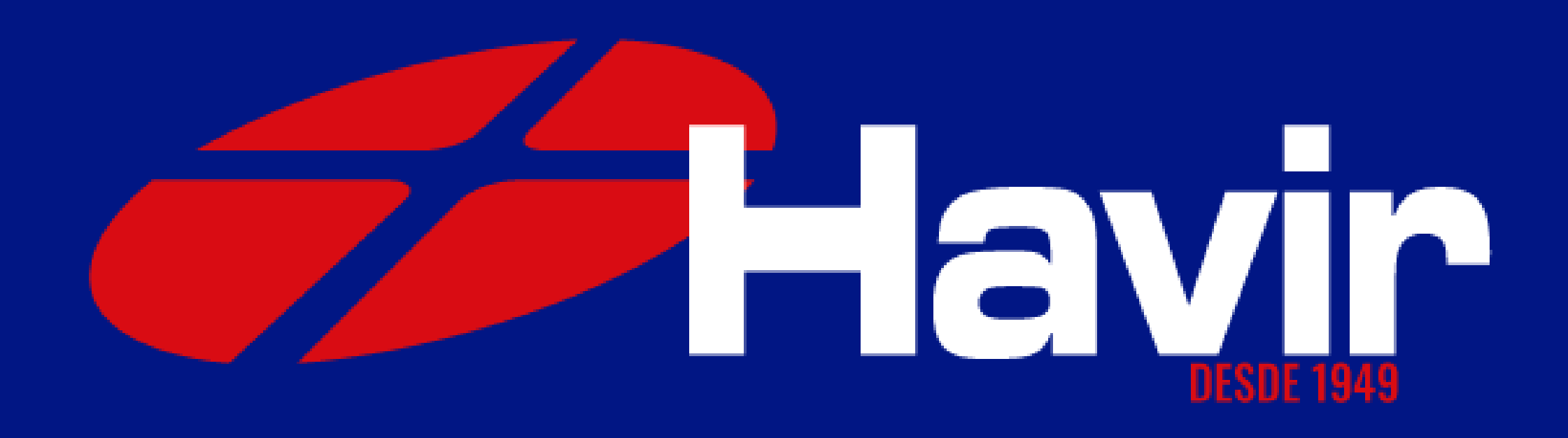